### Steps to Overcome the POP UP issue in Google chrome.

1) Open Google chrome with any newer version and enter the following URL in the URL tab.

#### chrome://flags/#origin-agent-cluster-default

Opening the above URL – Settings highlighted "Origin-keyed Agent Clusters by default" in yellow colour will be displayed and will have a "default" indicator set in it.

Click on the dropdown menu and select the "Disabled" Button.

|                                                             | flags/#oi 🗙 🛛 📅 Projects - SAP Net 🗙 🛛 🍪 500 Internal Server 🗙 🗎 💠 S                                                                                                    | ettings - About C 🗙 👗 Experiments 🗙 🕂                                                                                                    | ~ - 0 X           |
|-------------------------------------------------------------|----------------------------------------------------------------------------------------------------|----------------------------------------------------------------------------------------------------|-------------------|
| $\leftrightarrow$ $\rightarrow$ C $\odot$ Chrome   chrome:/ | /flags/#origin-agent-cluster-default                                                                                                    |                                                                                                    | 🖻 🖈 🖬 🌖 :         |
| 🔇 LIVE REAL TIME SAT M Gmail 🔇                              | YouTube 💡 Maps 👩 News 隆 Translate <table-cell-rows> Mail - Satish Kumar 📀</table-cell-rows>                                                                                                    | Introduction to Con 🧧 INC1524379   Incid                                                                                                    | » 📙 All Bookmarks |
|                                                             | Q Search flags                                                                                                    | Reset all                                                                                                    |                   |
|                                                             | Origin-keyed Agent Clusters by default<br>Select the default behaviour for the Origin-Agent-Cluster http header. If ena<br>header will cause pages to be assigned to an origin-keyed agent cluster, and<br>agent cluster when disabled. Documents whose agent clusters are origin-key<br>document.domain to relax the same-origin policy. – Mac, Windows, Linux, Cl<br>Android, Fuchsia, Lacros<br>#origin-agent-cluster-default<br>Temporarily unexpire filags that expired as of M116. These flags will be remo<br>Windows, Linux, ChromeOS, Android, Fuchsia, Lacros<br>#temporary-unexpire-flags.m116                    | bled, an absent<br>f to a site-keyed<br>yed cannot set<br>hromeOS,<br>Enabled<br>Disabled<br>Disabled<br>Disabled<br>Disabled<br>Ved soon. – Mac,<br>Default | ~                 |
|                                                             | Temporarily unexpire M117 flags.<br>Temporarily unexpire flags that expired as of M117. These flags will be remore<br>Windows, Linux, ChromeOS, Android, Fuchsia, Lacros<br>#temporary-unexpire-flags-m112<br>Enable benchmarking<br>Sets all features to their default state; that is, disables randomization for feat<br>used by developers and testers to diagnose whether an observed problem is<br>non-default base:Feature configuration. This flag is automatically reset after<br>the third restart, the flag will appear to be off but the effect is still active. – N<br>Linux, ChromeOS, Android, Fuchsia, Lacros | ved soon. – Mac, Default ~<br>ture states. This is<br>s caused by a<br>3 restarts. On<br>Aac, Windows,                                                       |                   |

# A Prompt will be displayed in the browser to "relaunch" the Browser to take effect of the settings made.

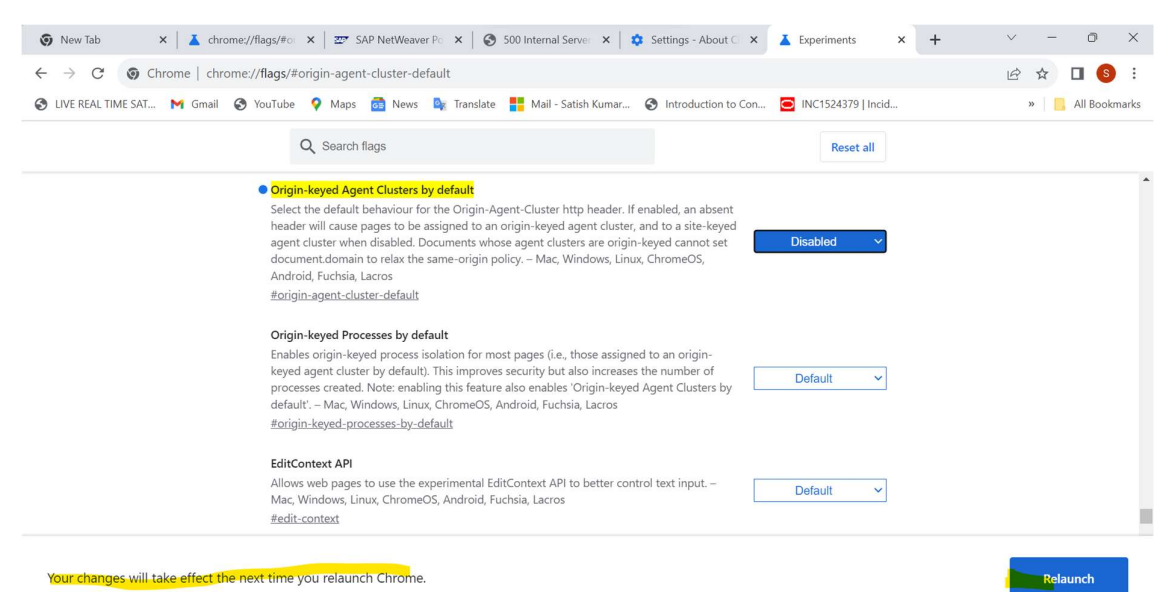

Access the SNC portal as usual. Pop UP windows will be working as usual. (With the new setting made in the Google chrome browser)

Latest version Google chrome browser now works and displays the POP up windows

| So New Tab x ▲ Experiments x ☎ SNC - SAP NetWes x 3 50                                                                                                    | 00 Internal Server 🗙   🔅           | Settings - About $\ensuremath{\mathbb{C}}$ | ×   👗 E       | Experiments         | ×   +              |                   |              | o ×                   |  |  |  |
|----------------------------------------------------------------------------------------------------|------------------------------------|--------------------------------------------|---------------|---------------------|--------------------|-------------------|--------------|-----------------------|--|--|--|
| $\leftarrow$ $\rightarrow$ C $\bullet$ supplier2.aero.bombardier.com/irj/portal?j_authscheme=siteminde                                                                                                    |                                    |                                            | QE            | 3 ☆                 | 🗖 🌖 🗄              |                   |              |                       |  |  |  |
| 🔇 LIVE REAL TIME SAT 🎽 Gmail 📀 YouTube 💡 Maps 👼 News 峰 Translate                                                                                                    | Introduction to Co                 | on 🧧                                       |               |                     | »                  | All Bookmark      |              |                       |  |  |  |
| BOMBARDIER                                                                                                    |                                    |                                            |               |                     |                    | No                | w Session    | SAP Store Log o       |  |  |  |
| Project Management Portfolio and Project Administration Employve Set Service Sinc Universal Workbit Bo                                                                                                    | embardier PLM Aero User Resource I | Management cFolders                        |               |                     |                    |                   |              |                       |  |  |  |
| SNC                                                                                                    |                                    |                                            |               |                     |                    |                   |              | Full Screen   Options |  |  |  |
| SNC                                                                                                    |                                    |                                            |               |                     |                    |                   |              | E                     |  |  |  |
| Purchase Order Details                                                                                                    |                                    |                                            |               | Supply N            | letwork Collaborat | tion - K0594947A1 | - Business P | artner: BA            |  |  |  |
| ← III → III → IIII → III → III → III → III → III → III → III → III → III → III → II  | wality Master Data Tools Drop Shi  | pment                                      |               |                     |                    |                   |              |                       |  |  |  |
| (Party 2000) (Party Constraint, Party Constraint, Party Constraint, Phys. Rev. Lett. (1997) (Party Constraint, 1997) (Party Constraint, 1997) (Par |                                    | PDF Versions                               |               |                     |                    | ×                 |              |                       |  |  |  |
|                                                                                                    |                                    | Document Details                           |               |                     |                    |                   |              |                       |  |  |  |
| PO 50021/2006                                                                                                    |                                    | PO No.: 5002172                            | 006           |                     |                    |                   |              |                       |  |  |  |
| Centerior Permit Laboration Polimit, Dava                                                                                                    |                                    | S NO Revision Number                       | Revision Date | Document File       | Viewed Date        | -                 | _            |                       |  |  |  |
| Document Data                                                                                                    | Status Information                 | 1 0000                                     | 2023/10/25    | 5002172006_0000.PDF |                    |                   |              |                       |  |  |  |
| PO No. 5002172006                                                                                                    | Header Status: Open                | 2 0001                                     | 2023/10/26    | 5002172006_0001.PDF |                    |                   |              |                       |  |  |  |
| Deliv Priority Delivery Priority Desc:                                                                                                    | Distribution Status: Updated by C  | ustomer                                    |               |                     | _                  |                   |              |                       |  |  |  |
| Purch Group:                                                                                                    | Change Status: New                 |                                            |               |                     |                    |                   |              |                       |  |  |  |
| Notes ON Created One Infector                                                                                                    | Chg. Distr. Status: Updated by Cu  | Customer                                   |               |                     |                    |                   |              |                       |  |  |  |
|                                                                                                    |                                    |                                            |               |                     |                    |                   |              |                       |  |  |  |
|                                                                                                    |                                    |                                            |               |                     |                    |                   |              |                       |  |  |  |
| Shipping date is only an estimation based on indicative transportation time. Please use delivery Date in the SNC PO or                                                                                                    |                                    |                                            |               |                     |                    |                   |              | -                     |  |  |  |

Current version which we have tested the workaround.

| ) LIVE REAL TIME SAT 🕅 Gmail | 🆻 YouTube 💡 Maps 👼 News 峰 Translate <table-cell-rows> Mail - Satish Kumar 🧐 Introduction to Con 💽 INC1524379   Incid</table-cell-rows> |
|------------------------------|----------------------------------------------------------------------------------------------------|
| Settings                     | Q Search settings                                                                                                    |
| You and Google               | About Chrome                                                                                                    |
| Autofill and passwords       |                                                                                                    |
| Privacy and security         | Ocogle Chrome                                                                                                    |
| Performance                  | Chrome is up to date                                                                                                    |
| P Appearance                 | Version-118.0.5993 118 (Official Build) (64-bit)                                                                                       |
| ् Search engine              | Get help with Chrome                                                                                                    |

# Same set up is possible in EDGE browser in case the POP UP windows is not working.

#### Use the URL

# edge://flags/#origin-agent-cluster-default

|              | Ø | 표   | Experiments              |                                              | ×                                                                                                    | +                                                               |                                                                         |                                                                           |                                                                                  |                                                  |                                                    |                                                        |                                        |                                               |          |        |       |     |   |   |     |   |   | 0 | ×      | < |
|--------------|---|-----|--------------------------|----------------------------------------------|----------------------------------------------------------------------------------------------------|-----------------------------------------------------------------|-------------------------------------------------------------------------|---------------------------------------------------------------------------|----------------------------------------------------------------------------------|--------------------------------------------------|----------------------------------------------------|--------------------------------------------------------|----------------------------------------|-----------------------------------------------|----------|--------|-------|-----|---|---|-----|---|---|---|--------|---|
| $\leftarrow$ | C | Edg | ge <mark> </mark> edge:, | //flags/#                                    | origin-agen                                                                                           | t-cluste                                                        | er-defa                                                                 | ault                                                                      |                                                                                  |                                                  |                                                    |                                                        |                                        |                                               |          |        |       | A»  | ☆ | ¢ | £'≡ | œ | ~ |   |        | > |
|              |   |     |                          |                                              | Q Search                                                                                              | n flags                                                         |                                                                         |                                                                           |                                                                                  |                                                  |                                                    |                                                        |                                        |                                               |          |        | Reset | all |   |   |     |   |   |   | 0      | 2 |
|              |   |     |                          | Orig<br>Sele<br>head<br>ager<br>doct<br>#ori | in-keyed Ag<br>ct the default<br>der will cause<br>nt cluster whe<br>ument.domai<br>gin-agent-clu     | ent Clu<br>t behav<br>pages<br>en disal<br>n to rel<br>uster-de | iour fo<br>to be a<br>bled. D<br>ax the<br>efault                       | y defaul<br>or the Orig<br>assigned<br>ocument<br>same-ori                | l <mark>t</mark><br>igin-Agent-<br>l to an origi<br>ts whose ag<br>rigin policy. | t-Cluster<br>gin-keyec<br>agent clu<br>y. – Mac, | r http hea<br>ed agent o<br>usters are<br>; Window | ader. If er<br>cluster, ar<br>e origin-k<br>vs, Linux, | nabled<br>ind to a<br>keyed o<br>Andro | , an absen<br>a site-keye<br>cannot set<br>id | it<br>ed | Defaul | t     | ~   |   |   |     |   |   | • | -<br>- | + |
|              |   |     |                          | Orig<br>Enak<br>keye<br>proc<br>defa<br>#ori | iin-keyed Pro<br>oles origin-ke<br>ed agent clust<br>resses created<br>ult'. – Mac, V<br>gin-keyed-pr | eyed pro<br>ter by d<br>d. Note<br>Vindow                       | by def<br>ocess is<br>lefault)<br>: enabl<br>s, Linus<br><u>s-by-de</u> | fault<br>solation f<br>). This im<br>ling this f<br>x, Androi-<br>lefault | for most pa<br>iproves sect<br>feature also<br>id                                | oages (i.e<br>curity bu<br>so enable             | e., those a<br>ut also ind<br>es 'Origin           | assigned<br>creases ti<br>n-keyed A                    | l to an<br>the nur<br>Agent            | origin-<br>nber of<br>Clusters by             | , [      | Defaul | t     | ~   |   |   |     |   |   |   |        |   |
|              |   |     |                          | Edit<br>Allo<br>Mac<br>#edi                  | Context API<br>ws web page<br>, Windows, Li<br>t-context                                              | s to use<br>inux, Ar                                            | e the e                                                                 | xperimen                                                                  | ntal EditCor                                                                     | ontext AP                                        | Pl to bett                                         | ter contro                                             | ol text                                | input. –                                      |          | Defaul | t     | ~   |   |   |     |   |   |   |        |   |
|              |   |     |                          | Clipi<br>Allov<br>appl<br>#clip              | board unsani<br>ws reading/w<br>icable to HTM<br>bboard-unsar                                         | itized n<br>rriting u<br>ML form<br>nitized-                    | ead an<br>Insanit<br>nat. Sei<br>conten                                 | i <b>d write</b><br>ized cont<br>e crbug.c<br><u>nt</u>                   | tent from/t<br>com/12686                                                         | /to the cl<br>679. – Ma                          | lipboard.<br>Iac, Wind                             | . Currentl<br>Iows, Linu                               | ly, it is<br>ux, And                   | only<br>droid                                 |          | Defaul | t     | ~   |   |   |     |   |   |   |        | D |
|              |   |     |                          | Dev                                          | Tools using T                                                                                         | ab Targ                                                         | get                                                                     |                                                                           |                                                                                  |                                                  |                                                    |                                                        |                                        |                                               | -        |        |       |     |   |   |     |   |   |   | 6      | 3 |

Rest steps are same as Google chrome.